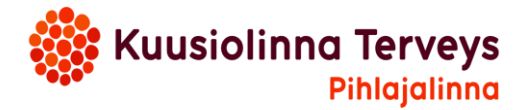

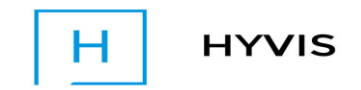

## HOITOTARVIKKEIDEN TILAAMINEN SÄHKÖISESTI

- Kirjaudu Hyvis.fi sivuille → valitse Etelä-Pohjanmaa ja kirjaudu sisään asiointipalveluun pankkitunnuksilla tai mobiilivarmenteella
- **Hyväksy sähköisen asioinnin sopimus** (kun kirjaudut ensimmäistä kertaa, täydennä omat tietosi huolellisesti; lisää kännykkänumerosi ja sähköpostiosoitteesi ja valitse herätteet eli miten haluat saada muistutuksen saapuneista viesteistä)
- Jotta voit lähettää viestin, on hoitajan täytynyt antaa sinulle oikeus viestien lähettämiseen.
- Paina UUSI VIESTI
- Hae vastaanottaja alasvetovalikosta (esim. hoitotarvikejakelu Alavus)
- Kirjoita viestin aihe
- Viestikenttään kirjoita haluamasi hoitotarvikkeet, niiden määrä ja tarvittaessa tuotenumero. Voit myös laittaa viestiä milloin olet hakemassa tuotteet.
- Paina LÄHETÄ

Hoitaja saa viestisi ja laittaa tarvikkeet valmiiksi. Hän voi lähettää sinulle takaisin viestin jolloin saat asiasta herätteen esim. tekstiviestillä puhelimeen. Voit käydä lukemassa viestin Hyvis. fi sivulta.